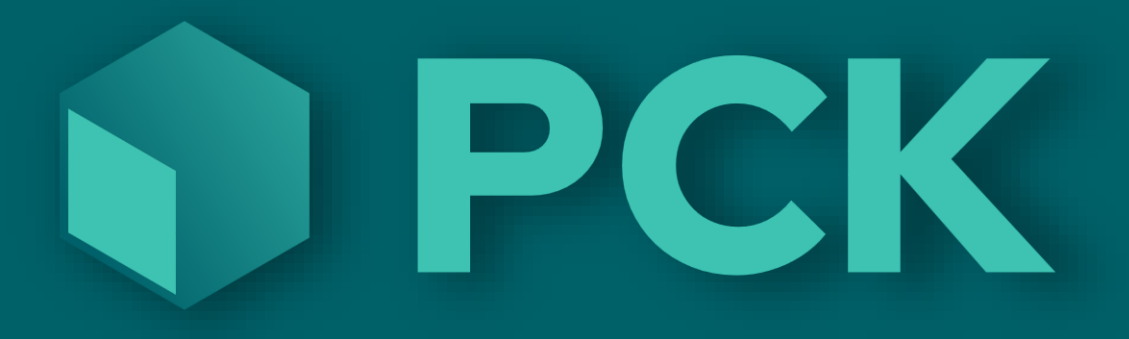

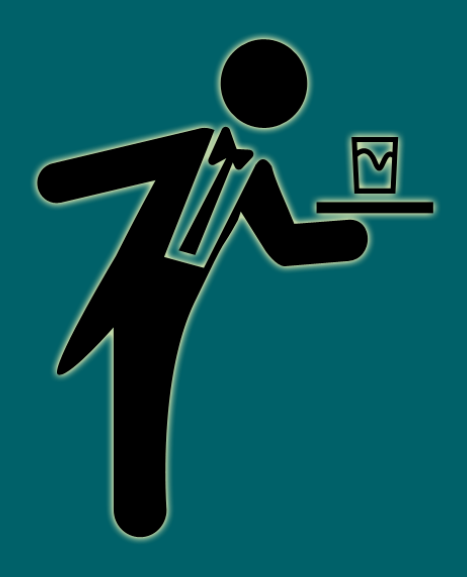

# PCK Waiter v1.0.656

### Om appen

PCK Servitør er en Android-app som lar kunden koble en Android telefon sammen med PCKasse. Man kan da opprette ordre i appen og deretter sende den til PCKasse. Appen passer fint sammen med Pay@table.

- Bruk av appen krever lisens for PCK Service, samt lisenser per samtidige app man skal bruke.
- Man må kjøre appen på en android-enhet i samme lokale nettverk som PCKasse. (Som regel i samme wifi-nett)
- Denne appen får ingen flere oppdateringer. Den vil over tid erstattes av PCK Mobil, som er mer moderne og fungerer både for Android, iPhone samt kan installeres direkte i kompatible bank-terminaler.

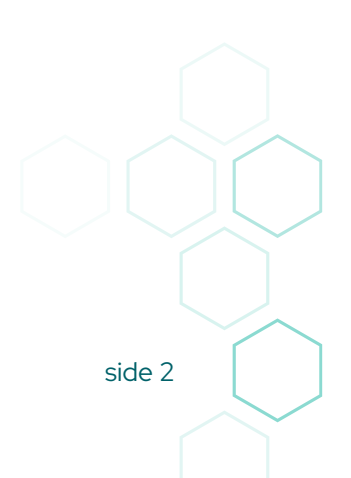

## Oppsett i selve PCKasse

PCK asse snakker med appen via PCK Service. Dette er samme PCK Service som snakker med Pay@Table bankterminaler. Installer PCK Service fra denne linken: https://www.pckasse.no/attachments/Pckasse3Service\_3\_1\_5144.zip

Innstillingene for gjøres i Admin i PCKasse. Sett de opp ved å kjøre "Konfigurer PCK Service" inne på rutiner i programinnstillinger:

| 2                                        | ^<br>Programinnstillinger               | X                                     |                              |                 | ₹ x |        |
|------------------------------------------|-----------------------------------------|---------------------------------------|------------------------------|-----------------|-----|--------|
| Oppsett                                  | Firmainfo Felles Innstillinger Regnskap | Diverse Denne maskin Database Ru      | tiner Avansert               |                 |     |        |
| <ul> <li>Programinnstillinger</li> </ul> |                                         |                                       | – Imnort Bestseller ()       | XMI Simple)     |     |        |
| Mvasatser                                | Lese logg                               | Tilgang min.pckasse.no                | import bestseller (/         | xiiie Siiiipie) |     |        |
| Utskrifter PCK Link - Eksport            | Importdefinisjoner vare                 | PCK service oppsett                   |                              |                 |     | ×      |
| <ul> <li>PCK Link - Import</li> </ul>    | Konfigurer PCK Service                  | Antall servere funnet på lokalnettet: | 2                            |                 |     |        |
| - <u>Valuta</u>                          | Slå sammen kunder                       |                                       |                              |                 |     |        |
|                                          | Les OCR fil                             | Hent oppsett fra PCK service          | Send oppsett til PCK service |                 |     |        |
| Communities                              | Nettbutikk oppsett                      | Gjeldende Server * le                 | ngen valgt *                 |                 |     |        |
| Grunniegistre                            | Konvertere bruker til ekstra firma      | Antall service å vente på svar fra    | 1                            |                 |     |        |
| Variat                                   | Endre avd/pro/obj på ordrelinjer        | Versjon * L                           | Jkjent *                     |                 |     |        |
| Varen                                    | Postnummer                              | Navn                                  |                              |                 |     |        |
|                                          | Oppfrisk dashboard data                 | Server                                |                              |                 |     |        |
| Kunder                                   | Definer lojalitetsprogram               | Database                              |                              |                 |     |        |
|                                          |                                         |                                       | Sett til gjeldende database  |                 |     |        |
| Leverandører                             | Rediger etiketter                       |                                       |                              |                 |     |        |
|                                          | Legg inn åpne poster                    |                                       |                              |                 |     |        |
| Regnskap                                 | Larre lokale innstillinger              | Avdeling ld                           |                              |                 |     |        |
| -lin                                     |                                         | Regel for bankterminal som kasse      |                              | Ekstraskriver 1 |     |        |
| Statistikk                               | Les mit tokale mitschinger              | Kacceskriver                          |                              | Ekstrackriver 2 |     |        |
|                                          | import kunder                           | Normalskriver                         | *                            | Ekstraskriver 2 |     |        |
| Lagerstyring                             | Import ordre                            | Fill with a                           | ~                            |                 |     | ×      |
| <b>N</b>                                 | Gamle varer                             | Etikettskriver                        | ~                            | Ekstraskriver 4 |     | ~      |
| Ordre                                    |                                         | Fakturaskriver                        | ~                            | Ekstraskriver 5 |     | ~      |
|                                          |                                         | Plukklisteskriver                     | ~                            | Ekstraskriver 6 |     | $\sim$ |
| Counting .                               |                                         |                                       |                              |                 | -   |        |
| Uppgjør                                  |                                         |                                       |                              |                 |     |        |
|                                          |                                         |                                       |                              |                 |     |        |

«Konfigurer PCK Service» kan kjøres på hvilken som helst PC siden PCKasse spør på nettet om hvor PCK Service står og kjører. Den trenger altså ikke nødvendigvis kjøres fra samme maskin som PCKasse.

NB! Husk at delte skrivere i Windows fra andre maskiner er ikke tilgjengelig dersom PCK Service tjenesten kjører som LocalSystem. Angi derfor brukeren som de delte skriverne er satt opp på som konto inne på tjenesten.

## Favoritter

Appen henter favorittene sine fra oppsettet i PCKasse. Fanenavnene blir til menygrupper i appen og favorittknappene blir til varene under menygruppen. Det er kun knapper med en enkelt vare på som sendes over. Sorteringen i App'n er lik rekkefølgen på fanene. Varene under menyvalget er sortert linje for linje slik de er lagt opp.

### Egen favorittgruppe

Man kan definere en egen favorittgruppe for servitør app'n.

Gjør man dette vil ikke PCKasse lengre sende de vanlige favorittene dine, men oppsettet i denne gruppen i stedet.

|                                                                | 🔶 💀 Favoritter 🔀 💀 Info 🛛 🗵        |
|----------------------------------------------------------------|------------------------------------|
| Oppsett                                                        | Favorittgruppe                     |
| Grunnregistre                                                  | ServitørApp 🗸                      |
| <ul> <li><u>Avdelinger</u></li> </ul>                          | Sett sidenavn Rens side            |
| <ul> <li><u>Prosjekt</u></li> <li><u>Prosjekter</u></li> </ul> | Burgere Supreme Green Favoritter 3 |

#### Spesialfavoritter per Servitør

Det er laget to favorittkommandoerfor bruk i selve PCKasse for å sende favoritter eller beskjeder direkte til servitøren som skal bruke appen.

- %%n1
- %%n2

%%n1 er for å definere favoritter for aktuell selger.

%%n2 er for å definere beskjeder som dukker opp på app'n.

(Beskjeder vises ved første anledning og kun én gang pr bruker.)

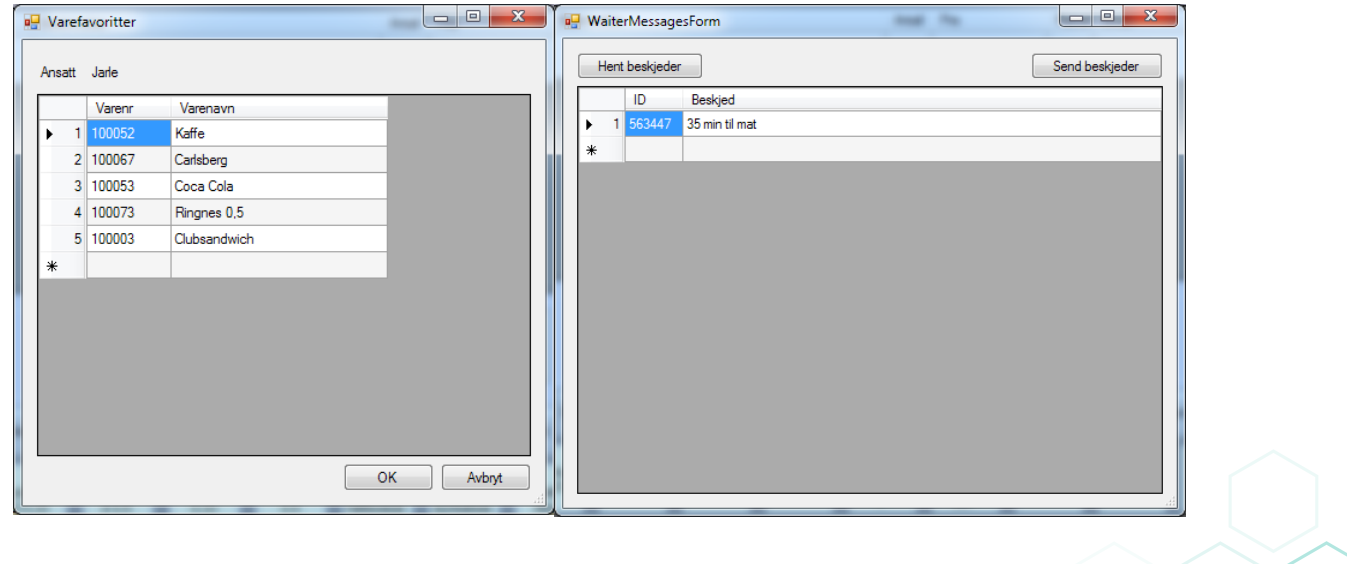

## Bruk av appen

Det er ingen konfigurasjon av selve appen. Men er appen ukoblet vil den i det man starter den spørre hvilken PCK Service den skal koble seg mot.

#### Så kan du velge hvem du er.

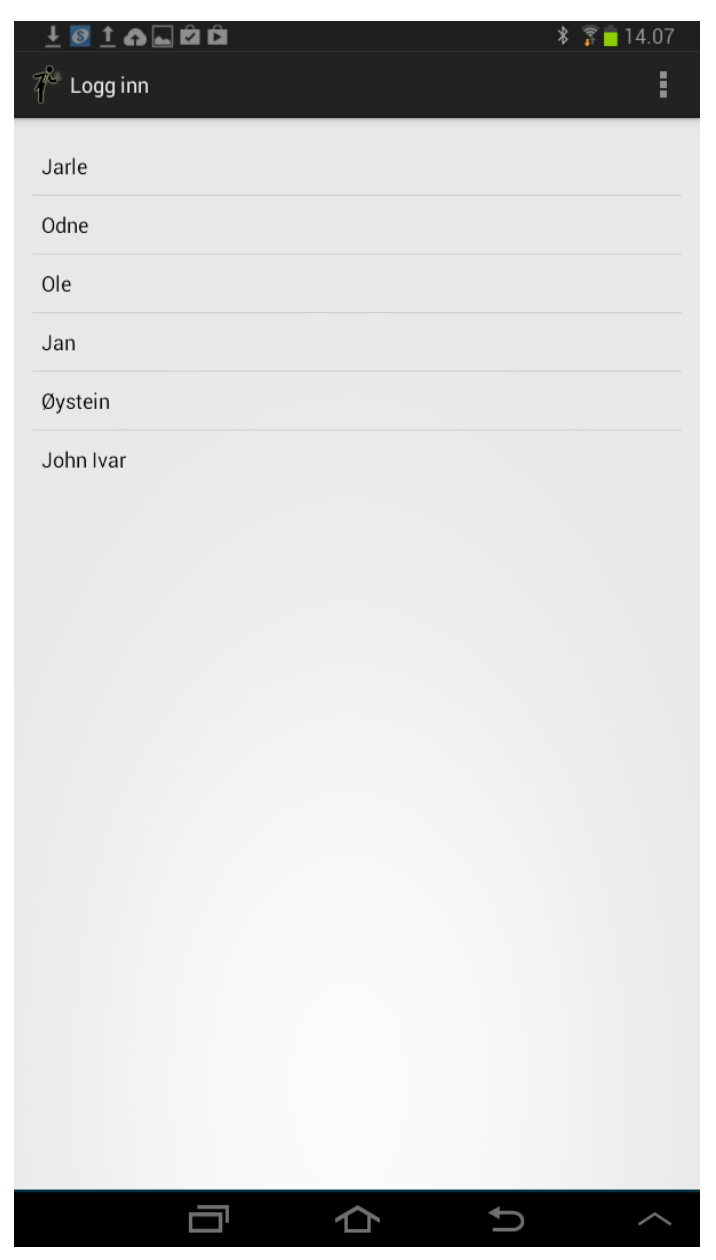

Man er nå logget inn og kan begynne å selge. Startbildet er lik favorittmenyen definert i PCKasse. Menygruppene er lik favoritt-fanenavnene.

| 🕂 🔯 🖻 🗅           |        |   |   |   |   | 11<br>11 | 13.27  |
|-------------------|--------|---|---|---|---|----------|--------|
| 🎢 Waiter          |        |   |   |   |   |          | :      |
| Ingen siste ordro | elinje |   |   |   |   |          |        |
| ØI                |        |   |   |   |   |          |        |
| Varme drikker     |        |   |   |   |   |          |        |
| Mineralvann       |        |   |   |   |   |          |        |
| Smørbrød          |        |   |   |   |   |          |        |
| Frokost           |        |   |   |   |   |          |        |
| Rause småretter   |        |   |   |   |   |          |        |
| Salater           |        |   |   |   |   |          |        |
| Pasta             |        |   |   |   |   |          |        |
| Forretter         |        |   |   |   |   |          |        |
| Fisk              |        |   |   |   |   |          |        |
| Kjøtt & Fugl      |        |   |   |   |   |          |        |
| Hvitvin           |        |   |   |   |   |          |        |
| Desserter/Kaker   |        |   |   |   |   |          |        |
| Rødvin            |        |   |   |   |   |          |        |
|                   |        |   |   |   |   |          |        |
|                   |        |   |   |   |   |          |        |
|                   |        | - |   | ₿ |   |          |        |
|                   |        |   | 仚 |   | ¢ |          | $\sim$ |

Varene er sortert slik de er lagt opp på favorittfanen i PCKasse.

|                        | 🐺 💼 13.27 |
|------------------------|-----------|
| 🌮 Waiter               | :         |
| Ingen siste ordrelinje |           |
| Hamburger              | 132,00    |
| Meksikansk burritos    | 139,00    |
| Fajitas                | 158,00    |
| Strimlet kyllingfilet  | 169,00    |
| Scampi i spekeskinke   | 168,00    |
| Fisk & skalldyrsuppe   | 165,00    |
| Dampede blåskjell      | 162,00    |
| Flaguette              | 142,00    |

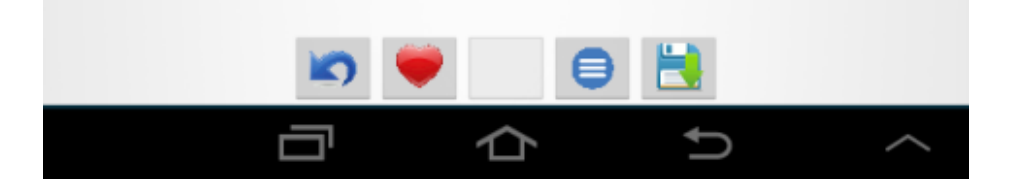

Hver servitør kan også se sine egne favoritter ved å trykke på ikonet med hjertet på. (Oppsettet av servitørspesifikke favoritter gjøres i kassebildet i PCKasse med %%n1)

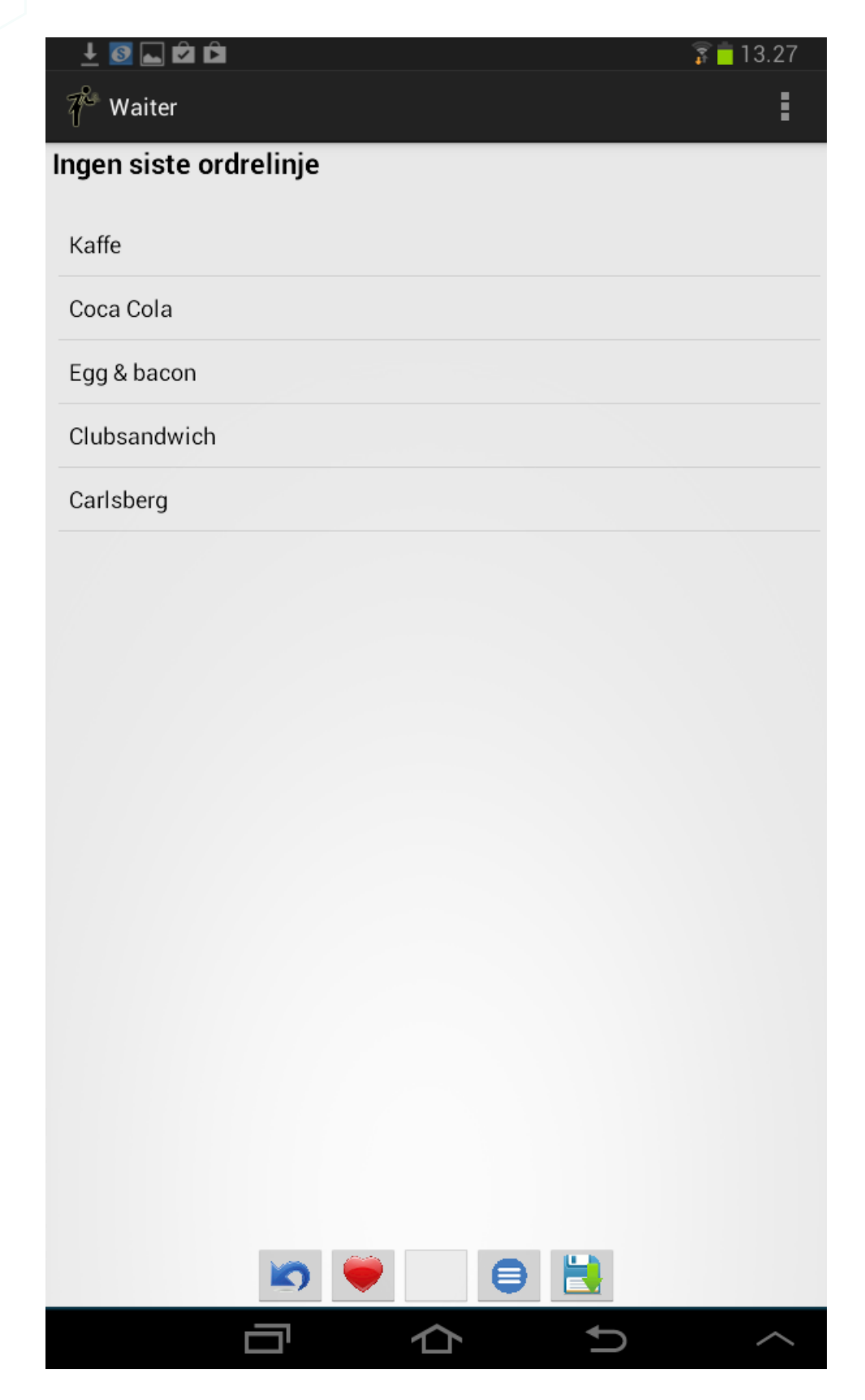

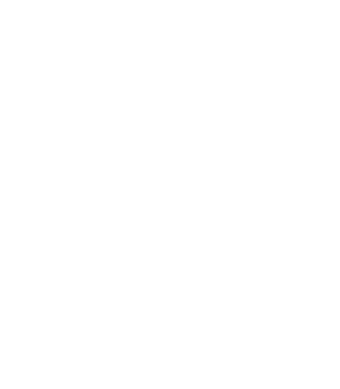

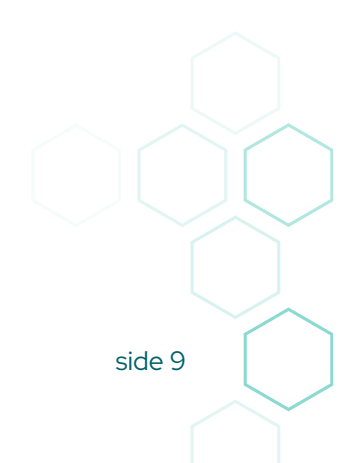

## Knapper

I bunnen i appen er det noen ikoner. Dette er hva de gjør.

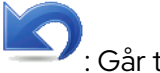

S: Går til hovedmenyen

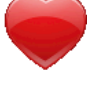

: Viser dine favoritter

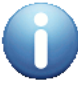

: Velger alternativer for siste varelinje

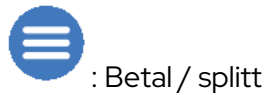

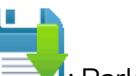

: Parkerer ned på bord

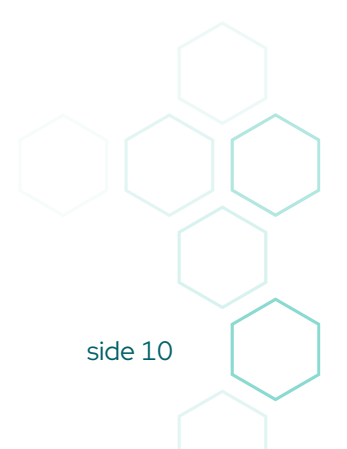

## Ordrebehandling

Linjen på toppen er alltid siste ordrelinje som er lagt til.

Når man klikker på den så ser man hele ordren.

Her kan man også sveipe til venstre for å senke antallet eller til høyre for å øke det.

| 🚽 💽 ⊾ 🖄           | Â                                                | 🛜 🛑 13.28 |
|-------------------|--------------------------------------------------|-----------|
| $ eal^{c}$ Waiter |                                                  | :         |
| 1                 | Strimlet kyllingfilet                            |           |
| 1                 | Pepperbiff<br>fløtegratinerte poteter - Medium - |           |
| 1                 | Erdinger Weisbier - hefeweize                    | n         |
| 1                 | Ringnes 0,5                                      |           |
|                   |                                                  |           |
|                   |                                                  |           |
|                   |                                                  |           |
|                   |                                                  |           |
|                   |                                                  |           |
|                   |                                                  |           |
|                   |                                                  |           |
|                   |                                                  |           |
|                   |                                                  |           |
|                   | <b>IN I</b>                                      | •         |
|                   |                                                  | ↓ ↓       |

Man kan også klikke på linjen for å få opp en liten meny:

«Endre alternativer» vil åpne bildet for å endre på alternativene for varelinjen. Slik som potetvalg og stekevalg etc.

|   | 🕂 💽 🕇 🖿 (               | ΩÂΩ                                              | \$ 🔋 🛑 14.25 |
|---|-------------------------|--------------------------------------------------|--------------|
| 7 | <sup>&amp;</sup> Waiter |                                                  |              |
| 1 |                         | Strimlet kyllingfilet                            |              |
| 1 |                         | Pepperbiff<br>fløtegratinerte poteter - Medium - |              |
| 1 |                         | Erdinger Weisbier - hefeweizen                   |              |
| 1 |                         | Ringnes 0,5                                      |              |
|   | +1 antall               |                                                  |              |
|   | -1 antall               |                                                  |              |
|   | Splitt ut 1             |                                                  |              |
|   | Endre alte              | rnativer                                         |              |
|   | Bytt regel              |                                                  |              |
|   | Lukk meny               | /                                                |              |
|   |                         |                                                  |              |
|   |                         |                                                  |              |
|   |                         |                                                  |              |
|   |                         |                                                  |              |
|   |                         |                                                  |              |
|   |                         |                                                  |              |
|   |                         |                                                  | ^            |

Bytt regel vil kunne overstyre om det skal være forrett, hovedrett eller dessert, dersom dette ordrelinjeregel-oppsettet er i bruk i PCKasse.

|   | 1 🖸 🗔 🖄 🗅  |                       | 🗊 🛑 13.31 |
|---|------------|-----------------------|-----------|
| 7 | & Waiter   |                       |           |
| 1 | С          | apresesalat           |           |
| 1 | S          | campi i spekeskinke   |           |
| 1 | S          | paghetti med skalldyr |           |
| 1 | Ρ          | epperbiff             |           |
| 1 | S          | tella Artois          |           |
| 1 | Bytt regel |                       |           |
|   | 1-Forrett  |                       |           |
| - | 3-Dessert  |                       |           |
|   | 4- Message |                       |           |
|   |            |                       |           |
|   |            |                       |           |
|   |            |                       |           |
|   |            |                       |           |
|   |            |                       |           |
|   |            |                       |           |
|   |            |                       |           |
|   |            |                       |           |
|   |            |                       | $\sim$    |

Ved å klikke på lagre-ikonet nede til høyre vil man parkere ordren ned på et bord. Man angir bordnummer og varene vel da lagres ned på bordet De slås eventuelt sammen med eksisterende varer på samme bord

|   | 🛨 📟 💽 🛌                 | ÔÔ                                          |          | 🗊 🛑 13.29 |
|---|-------------------------|---------------------------------------------|----------|-----------|
| 7 | <sup>&amp;</sup> Waiter |                                             |          | :         |
| 1 |                         | Strimlet kyllingfilet                       |          |           |
| 1 |                         | Pepperbiff<br>fløtegratinerte poteter - Med | ium -    |           |
| 1 | Parker                  | Erdinger Meichier - he                      | fourizon |           |
| 1 | Bordnum                 | mer:                                        |          |           |
|   |                         | Avbryt                                      | Ok       |           |
|   |                         |                                             |          |           |
| C | 1 2                     | 3 4 5                                       | 6 7 8    | 90        |
|   | +                       | × ÷ = %                                     | 6 £ € ¥  | ₩ 💌       |
|   | @#                      | \$ / ^                                      | & * ( )  | Utf.      |
| 1 | /2 -                    |                                             | ; ! ? ,  | . 1/2     |
|   | АВС                     | No                                          | rsk      | Ê         |
|   |                         |                                             |          | ~         |

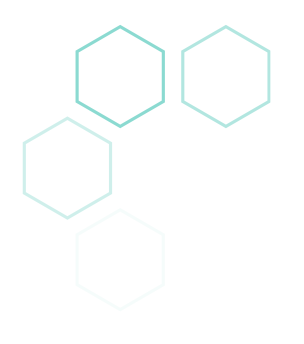

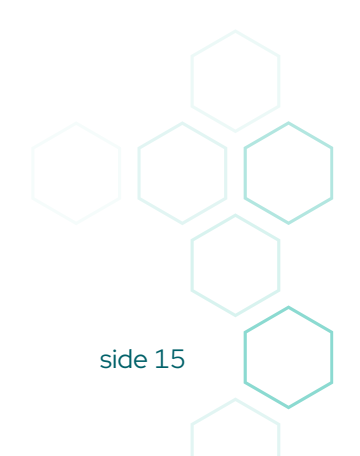

Man kan også betale direkte ved å klikke på meny ikonet (til venstre for lagre-ikonet) og så velge betal.

|                        | 🗊 🛑 13.             | 29 👤 📟 🛃 🛓            |                    | s <mark>–</mark> 13.29                       |
|------------------------|---------------------|-----------------------|--------------------|----------------------------------------------|
| 🐔 Waiter               |                     | 🕴 🎋 Оррдјø            | r på bord          | :                                            |
| Ingen siste ordrelinje |                     | Totalt                |                    | 587.00                                       |
| Betal                  |                     | Tilbake:<br>Beløp:    |                    | 63.00                                        |
| Gjør opp bord          |                     | Detable               | Fullfør betali     | ing                                          |
| Splitt regning         |                     | 650                   | Kort               | Slett                                        |
| Clear                  |                     |                       |                    |                                              |
|                        |                     | 1 2<br>+<br>1/2 -<br> | 3 4 5 6<br>× ÷ = % | 7 8 9 0<br>£ € ¥ ₩ 2<br>* ( ) €<br>! ? , 1/2 |
|                        | Totalt:<br>Tilbake: |                       | 587.00<br>63.00    |                                              |
|                        | Beløp:              |                       |                    |                                              |
|                        | Fu                  | llfør betaling        |                    |                                              |
|                        | 650 Kort            |                       | Slett              |                                              |
|                        |                     |                       |                    |                                              |
|                        | Fullført betaling   |                       |                    |                                              |
|                        | Tilbake 63.00,-     |                       |                    |                                              |
|                        |                     | ок                    |                    |                                              |
|                        |                     |                       |                    |                                              |
|                        | -                   | 合                     | t) ^               |                                              |

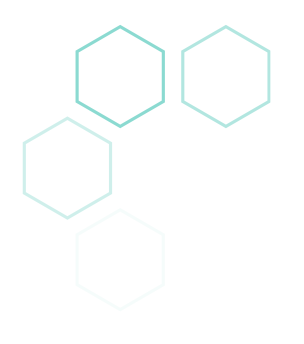

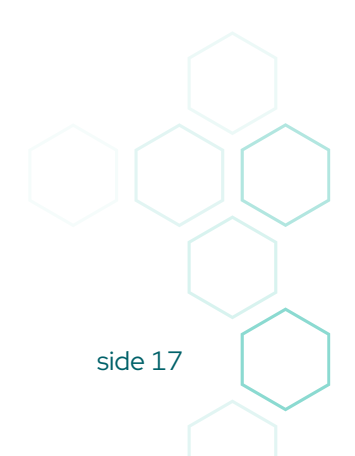

På samme meny kan man også velge å betale parkerte bord, å splitte bord for betaling eller for å parkere ned på et annet bord.

Her sveiper man også til venstre eller høyre for å velge antall, men kan også klikke for å få opp en meny. Så velger man om det skal betales eller parkeres ned på et bord.

| 🕂 💽 🛌 🖻                                                                       | Â                      | 🔋 🗖 13.30      |  |  |
|-------------------------------------------------------------------------------|------------------------|----------------|--|--|
| $7^{\!\!\!\!\!\!\!\!\!\!\!\!\!\!\!\!\!\!\!\!\!\!\!\!\!\!\!\!\!\!\!\!\!\!\!\!$ |                        |                |  |  |
| 217 av 67                                                                     | 0 kr                   | Bord 23        |  |  |
| 1 av 1                                                                        | Frydenlund 0,33        |                |  |  |
| 0 av 1                                                                        | Ringnes 0,5            |                |  |  |
| 0 av 1                                                                        | Stella Artois          |                |  |  |
| 1 av 1                                                                        | Spaghetti med skalldyr |                |  |  |
| 0 av 1                                                                        | Fajitas                |                |  |  |
| 0 av 1                                                                        |                        |                |  |  |
|                                                                               |                        |                |  |  |
|                                                                               |                        |                |  |  |
|                                                                               |                        |                |  |  |
|                                                                               |                        |                |  |  |
|                                                                               |                        |                |  |  |
|                                                                               |                        |                |  |  |
|                                                                               |                        |                |  |  |
|                                                                               | Betal Pa               | ırker til bord |  |  |
|                                                                               |                        | ↑ ^            |  |  |